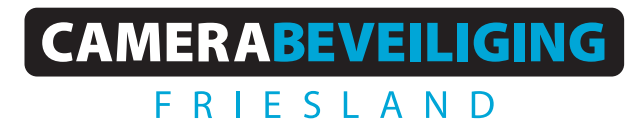

Via dit eenvoudige stappenplan leggen wij u graag uit hoe u uw camerabeelden terug kunt kijken via de Dahua DMSS app. Heeft u nog de IDMSS app? Kijk dan in een van de anders stappenplannen hoe u de nieuwe app installeert.

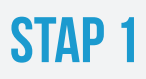

Open de DMSS app en klik op **ALLES icoon** 

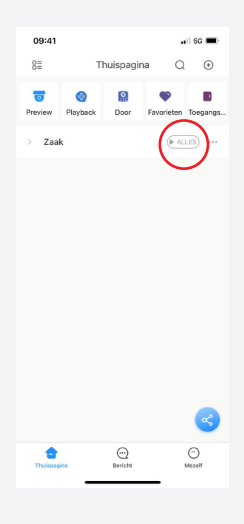

### **STAP 2**

Selecteer de juiste camera door op het beeld te klikken, klik daarna op **filmrol.** 

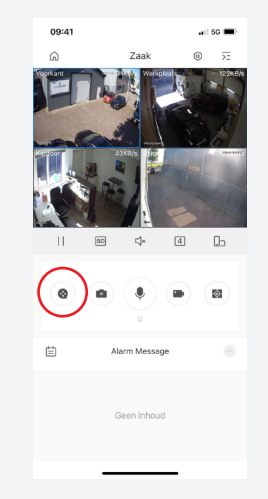

#### **STAP 3**

De camera speelt automatisch het beeld af vanaf 00:00 dezelfde dag

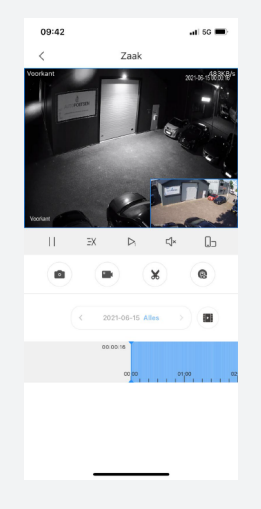

### **STAP 4**

Klik op **de kalender** om de juiste datum te selecteren en klik op de tijdlijn om door de beelden te scrollen

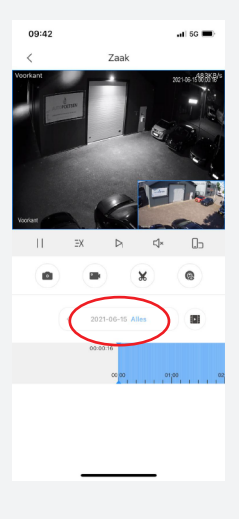

## **STAP 5**

Wil je de beelden bewaren? Klik dan op de **camera** om de beelden op te nemen. Klik nogmaals om de opname te stoppen.

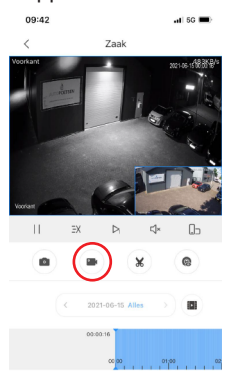

## **STAP 6**

De opname wordt automatisch opgeslagen onder **file.** Ga naar de thuispagina en sleep de iconen naar links. Klik op **file.** 

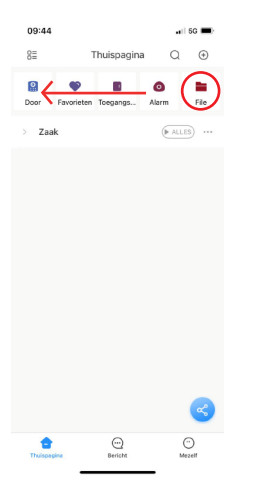

# STAP 7

Bij **Video** staat de opname. Klik op het **potloodje** en selecteer de opname.

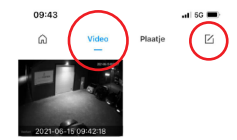

# **STAP 8**

Klik op het **deelicoon** en selecteer de gewenste manier om de opname te delen of op te slaan.

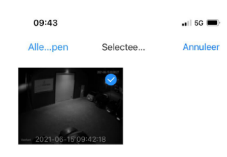

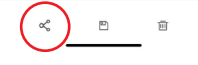